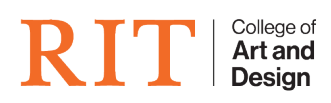

Knowledgebase > How-to Articles > Font Substitution issues in PDF Form

## Font Substitution issues in PDF Form

CAD Tech Student Managers - 2022-04-19 - How-to Articles

Sometimes you might run into font substitution issues in a PDF form, usually when a font on one platform (ex: PC) is specified and is not present on another platform (ex: MacOS). Unsightly/illegible font substitutions may occur in the form fields as a result. Below is a quick fix to switch the typeface to something more suitable for cross-platform performance. This <u>online resource at Mailchimp</u> has a nice list of current cross-platform fonts they recommend.

Open up the PDF in Acrobat DC.

- 1. Click on the Prepare Form toolset icon in the right sidebar
- 2. All of your form boxes should now have a small black bar with white text defining each box centered in them.
- 3. Double-click on a box where the type is incorrect to open up the editing window.
- 4. Click on the **Appearance** tab.
- 5. Select a different font from the dropdown menu, perhaps Courier or Arial. Use a really common system font, then click **Close**.
- 6. Repeat as necessary.
- 7. Save the file.

Still having issues? File a Helpdesk ticket with us: http://deskpro.cad.rit.edu